# **TUTORIAL SIPAC**

## SOLICITAR MATERIAL EM UMA ATA DE REGISTRO DE PREÇOS

ENDEREÇO: sipac.ufla.br

| UFLA - SIPAC - Sistema I                                                                                                    | ntegrado de Patrimônio, Admir                   | nistração e Contratos            |                                    |                                                     |  |  |  |  |  |
|----------------------------------------------------------------------------------------------------|-------------------------------------------------|----------------------------------|------------------------------------|-----------------------------------------------------|--|--|--|--|--|
|                                                                                                    |                                                 |                                  |                                    |                                                     |  |  |  |  |  |
|                                                                                                    |                                                 |                                  |                                    |                                                     |  |  |  |  |  |
| ATENÇÃO!<br>O sistema diferencia letras maiúsculas de minúsculas APENAS na senha, portanto ela deve ser digitada da mesma<br>maneira que no cadastro. |                                                 |                                  |                                    |                                                     |  |  |  |  |  |
| SIGAA<br>(Acadêmico)                                                                                                    | <b>SIPAC</b><br>(Administrativo)                | SIGRH<br>(Recursos Humanos)      | SIGPP<br>(Planejamento e Projetos) | <b>SIGAdmin</b><br>(Administração e<br>Comunicação) |  |  |  |  |  |
|                                                                                                    | Esqueceu o login? Clique aqui para recuperá-lo. |                                  |                                    |                                                     |  |  |  |  |  |
|                                                                                                    | Entrar no Si                                    | istema                           |                                    |                                                     |  |  |  |  |  |
|                                                                                                    | Usuá                                            | irio:                            |                                    |                                                     |  |  |  |  |  |
|                                                                                                    | Sen                                             | .ha: •••••••                     |                                    |                                                     |  |  |  |  |  |
|                                                                                                    |                                                 | Entrar                           |                                    |                                                     |  |  |  |  |  |
|                                                                                                    |                                                 |                                  |                                    |                                                     |  |  |  |  |  |
|                                                                                                    |                                                 |                                  |                                    |                                                     |  |  |  |  |  |
| 🥹 Este sistema é melhor visualizado utilizando o Mozilla Firefox, para baixá-lo e instalá-lo, clique aqui. 🍪                                          |                                                 |                                  |                                    |                                                     |  |  |  |  |  |
| Para baixar e instalar a JRE para WINDOWS XP/ VISIA, clique aqui.<br>Para baixar e instalar a JRE para WINDOWS 98, clique aqui.                       |                                                 |                                  |                                    |                                                     |  |  |  |  |  |
|                                                                                                    | Para baixa                                      | r e instalar a JRE para LINUX, c | lique aqui.                        |                                                     |  |  |  |  |  |
| SIPAC   DGTI - Diretoria de Gestão de Tecnologia da Informação - (35) 3829-1526   🕲 UFRN   appserver2.srv2inst1 - v4.4.19_s.111 28/10/2014 10:08      |                                                 |                                  |                                    |                                                     |  |  |  |  |  |

#### 1) Siga os passos indicados nas setas

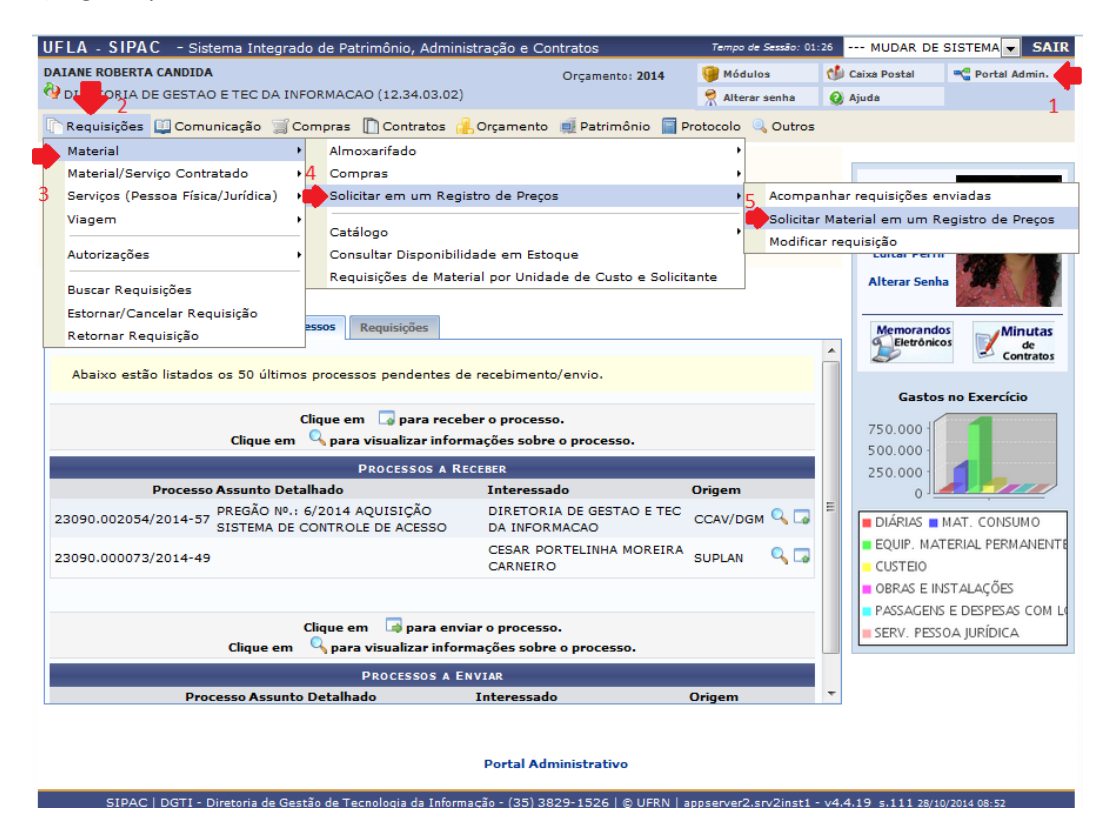

#### 2) Continue seguindo as setas e entre com as informações solicitadas

| UFLA - SIPAC - Sistema Integrad                                                                                                    | o de Pat | rimônio, Ad  | ministração e Contratos   |                 | Tempo de Sessão: 0                 | 1:30 MUDAR DI     | E SISTEMA      | SAII |
|----------------------------------------------------------------------------------------------------|----------|--------------|---------------------------|-----------------|------------------------------------|-------------------|----------------|------|
| DAIANE ROBERTA CANDIDA                                                                                                    |          |              | Orçament                  | o: <b>2014</b>  | 🎯 Módulos                          | 付 Caixa Postal    | 😋 Portal Admi  | n.   |
| 😲 DIRETORIA DE GESTAO E TEC DA INI                                                                                                 | ORMAC    | AO (12.34.03 | 3.02)                     |                 | 😤 Alterar senha                    | 🔇 Ajuda           |                |      |
| Portal Administrativo > Regi                                                                                                    | STRO DE  | PREÇO VI     | GENTE                     |                 |                                    |                   |                |      |
|                                                                                                    |          |              |                           |                 |                                    |                   |                |      |
| 1 2                                                                                                    |          |              | BUSCAR                    |                 |                                    |                   |                |      |
| Material                                                                                                    |          | apel         |                           |                 |                                    |                   | ]              |      |
| Fornecedor                                                                                                    |          |              |                           |                 |                                    |                   | ]              |      |
| Título do Reg.                                                                                                    | Preço    |              |                           |                 |                                    |                   | ]              |      |
| Todos os Reg.                                                                                                    | Preços   | 3            |                           |                 |                                    |                   |                |      |
|                                                                                                    |          |              | Buscar Cancelar           | 1               |                                    |                   |                |      |
| 4                                                                                                    |          |              |                           |                 |                                    |                   |                |      |
|                                                                                                    |          |              | O. T. duis Mataria        |                 |                                    |                   |                |      |
|                                                                                                    |          | 1            | Tircluir Materia          |                 |                                    |                   |                |      |
| Material                                                                                                    | Saldo    | Preco        |                           | Forne           | ços                                |                   | Validade da At | 5    |
| BLOCO RASCUNHO MATERIAL PAPEL<br>TAM.: 215X155MM                                                                                   | 2500     | R\$ 1,35     | PR106/2013 - Reitoria/UFL | A 00.21         | 2.655/0001-23 - P<br>DRA LTDA - ME | ERFIL - GRAFICA E | 17/11/2014     | C    |
| BLOCO RECADO - MATERIAL PAPEL -<br>COR AMARELO - AUTOADESIVO - TAM.:<br>102X76MM                                                   | 1400     | R\$ 1,69     | PR106/2013 - Reitoria/UFL | A CART          | 05.316/0001-34 - P<br>AZ LTDA      | APELARIA PAPEL    | 17/11/2014     | ¢    |
| BLOCO RECADO - MATERIAL PAPEL -<br>CUBO CORES DIVERSAS - AUTOADESIVO<br>- TAM.: 47,6X47,6MM (SUBSTITUIR PEL<br>CÓDIGO 30162200166) | 0 300    | R\$ 8,18     | PR106/2013 - Reitoria/UFL | A 13.53<br>LTDA | 84.894/0001-41 - G<br>- ME         | PS SUPRIMENTOS    | 17/11/2014     | C    |
| BLOCO RECADO - MATERIAL PAPEL -<br>CUBO CORES DIVERSAS - AUTOADESIVO<br>- TAM.: 95X81,5MM                                          | 480      | R\$ 14,00    | PR106/2013 - Reitoria/UFL | A 01.95<br>COM  | 56.142/0001-90 - P<br>RCIO LTDA    | RIMA LETTERA      | 17/11/2014     | C    |
| BOBINA DE PAPEL ALUMÍNIO 45 CM X 65<br>M                                                                                           | 5 1900   | R\$ 31,00    | PR119/2013 - Reitoria/UFL | A 17.26         | 33.096/0001-83 - M<br>NÓPOLIS LTDA | IERCEARIA         | 17/11/2014     | C    |
| BOBINA DE PAPEL DE PLOTTER BRANCO<br>OPACO.                                                                                        | 250      | R\$ 36,59    | PR106/2013 - Reitoria/UFL | A 13.53<br>LTDA | 4.894/0001-41 - G<br>- ME          | PS SUPRIMENTOS    | 17/11/2014     | C    |
| CAIXA ARQUIVO MORTO EM PAPELÃO -                                                                                                   | 2690     | R¢ 1.27      | DB106/2012 - Reiteria/UE  | 17.44           | 9.788/0001-10 - S                  | EFCOM-COM.E       | 17/11/2014     | 0    |

2.1) Obs.: Se a tela abaixo aparecer ligue na DGM.

|   | 2            | • Apenas a(s) unid<br>este item na ata                      | ade(s): COORD DE MATERIAIS E PA<br>de registro de preços                                               | ATRIMONIO/DGM e as demais unidade                                     | es vinculadas a ela(s) ter               | n permissão de solicitar |  |  |
|---|--------------|-------------------------------------------------------------|----------------------------------------------------------------------------------------------------|-----------------------------------------------------------------------|------------------------------------------|--------------------------|--|--|
| 1 | Nest<br>ATEI | e passo deve-se busca<br><mark>NÇÃO:</mark> SE A QUANTIA SO | ir e selecionar itens para serem inse<br>DLICITADA ULTRAPASSAR O SALDO I                               | ridos na solicitação.<br>DISPONÍVEL, O ITEM PODERÁ NÃO SER            | TOTALMENTE ATENDIDO                      |                          |  |  |
|   |              |                                                             |                                                                                                    |                                                                       |                                          |                          |  |  |
|   |              |                                                             | INFORMAÇÕES SO                                                                                         | BRE A SOLICITAÇÃO DE REGISTRO DE PR                                   | EÇO                                      |                          |  |  |
|   |              | Processo de Cor                                             | mpra: 23090.002597/2013-93                                                                             |                                                                       |                                          |                          |  |  |
|   |              | Licit                                                       | ação: PR 106/2013                                                                                      |                                                                       |                                          |                          |  |  |
|   |              | Validade da                                                 | Ata: 18/11/2013 a 17/11/2014                                                                           |                                                                       |                                          |                          |  |  |
|   |              | Fornec                                                      | edor: PERFIL - GRAFICA E EDITORA                                                                       | LTDA - ME - 00.212.655/0001-23                                        |                                          |                          |  |  |
|   |              |                                                             |                                                                                                    |                                                                       |                                          |                          |  |  |
|   |              |                                                             | BUSCAR                                                                                                 |                                                                       |                                          |                          |  |  |
|   |              |                                                             | Consultar por: O Todos O Cód                                                                           | ligo 🔍 Nome                                                           |                                          |                          |  |  |
|   |              |                                                             | Código: 0                                                                                              |                                                                       |                                          |                          |  |  |
|   |              |                                                             | Nome:                                                                                                  |                                                                       |                                          |                          |  |  |
|   |              |                                                             | Busc                                                                                                   | ar << Voltar Cancelar                                                 |                                          |                          |  |  |
|   |              |                                                             |                                                                                                    | +                                                                     |                                          |                          |  |  |
|   |              |                                                             | 😳: Incluir Material 🛛 🍙: Ite                                                                           | em Cancelado 🧧 Item Bloqueado 👔                                       | : Item Restrito                          |                          |  |  |
|   |              |                                                             |                                                                                                    | ITENS DA ATA                                                          |                                          |                          |  |  |
| T | tem          | Material                                                    | Unidade                                                                                                | Preço Marca                                                           | Saldo                                    | Prazo de Entrega         |  |  |
| • | 19           | 301600092304                                                | UNIDADE                                                                                                | R\$ 1,35 PERFIL                                                       | 2500                                     | 15 😳                     |  |  |
|   |              | BLOCO RASCUNHO M<br>BLOCO RASCUNHO, M<br>QUANTIDADE FOLHAS  | ATERIAL PAPEL TAM.: 215X155MM<br>IATERIAL PAPEL, TIPO SEM PAUTA, T<br>100 FL, QUANTIDADE VIAS 1, APLIC | IPO PAPEL OFF-SET, COMPRIMENTO 2<br>AÇÃO ANOTAÇÕES DIVERSAS.          | 15 MM, LARGURA 155 MM                    | I, GRAMATURA 63 G/M2,    |  |  |
| • | 59           | 3041000701100                                               | UNID.                                                                                                  | R\$ 0,50 PERFIL                                                       | 3000                                     | 15 🔾                     |  |  |
|   |              | CAPA MONOGRAFIA                                             | 4X0 CORES, PAPEL OPALINA 180G,<br>X0 CORES, PAPEL OPALINA 180G, 32                                     | 32 X 44CM, CORTE SIMPLES. COR VER<br>X 44CM, CORTE SIMPLES. COR VERDE | R <b>DE COM LARANJA</b><br>E COM LARANJA |                          |  |  |
| • | 61           | 3041000701099                                               | UNID.                                                                                                  | R\$ 0,50 PERFIL                                                       | 3000                                     | 15 💽                     |  |  |
|   |              | CAPA TESE, 4X0 COR                                          | ES, PAPEL OPALINA 180G, 32 X 440                                                                       | CORTE SIMPLES COR AZUL COM VER                                        | RDE                                      |                          |  |  |

### 2.2) Continue seguindo as setas e entre com as informações solicitadas

| UFLA - SIPAC - Sistema Integrado de Patrimônio, Administração e Contratos Tempo de Sessão: 01:30 MUDAR DE SISTE |                              |           |             |                           |                                   |                                      |                      | UDAR DE SISTEM  | A - SAIR    |
|----------------------------------------------------------------------------------------------------|------------------------------|-----------|-------------|---------------------------|-----------------------------------|--------------------------------------|----------------------|-----------------|-------------|
| DAIANE ROBERTA CANDIDA                                                                                          |                              |           |             | Orçan                     | ento: 2014                        | 🎯 Módulos                            | 🔥 Caixa I            | Postal 🧠 Po     | rtal Admin. |
| 🔮 DIRETORIA DE G                                                                                                | ESTAO E TEC DA I             | NFORMA    | CAO (12.34. | 03.02)                    |                                   | 😤 Alterar senha                      | 🙆 Ajuda              |                 |             |
| PORTAL ADMIN                                                                                                    | ISTRATIVO > REG              | GISTRO    | DE PREÇO \  | IGENTE                    |                                   |                                      |                      |                 |             |
|                                                                                                    |                              |           |             |                           |                                   |                                      |                      |                 |             |
| 1                                                                                                    |                              | 2         |             | BUSCAR                    |                                   |                                      |                      |                 |             |
| -                                                                                                    |                              |           |             |                           |                                   |                                      |                      |                 |             |
|                                                                                                    | C Fornereder                 |           |             |                           |                                   |                                      |                      |                 |             |
|                                                                                                    |                              | _         |             |                           |                                   |                                      |                      |                 |             |
|                                                                                                    | Titulo do Reg                | i. Preço  |             |                           |                                   |                                      |                      |                 |             |
|                                                                                                    | Todos os Reg                 | g. Preços | 5           |                           |                                   |                                      |                      |                 |             |
|                                                                                                    |                              |           |             | Buscar Cance              | lar                               |                                      |                      |                 |             |
|                                                                                                    |                              |           |             |                           |                                   |                                      |                      |                 |             |
| 3                                                                                                    |                              |           |             | 🔘 : Incluir Mat           | erial                             |                                      |                      |                 | 5           |
|                                                                                                    |                              |           | LIS         | TA DE MATERIAIS EM REGIS  | TROS DE PREC                      | 05                                   |                      |                 | _           |
| Mater                                                                                                    |                              | Saldo     | Preço       | Licitação                 | Fornecedor                        |                                      |                      | Validade da Ata |             |
| ANTICORPO RAD 51<br>MONOCLONAL IGG,                                                                             | (3C10) MOUSE<br>200UG        | 9 F       | \$ 1.298,00 | PR113/2013 - Reitoria/UFL | A 33.069.212/                     | 0014-07 - MERCK                      | S/A                  | 21/11/2014      | 0           |
| CHAVEADOR SWITC<br>COMPUTADOR USB<br>MONITOR SVGA VGA                                                           | H PARA<br>MOUSE TECLADO<br>A | 24        | R\$ 188,99  | PR98/2013 - Reitoria/UFL  | 17.449.788/<br>PRESTADOR          | 0001-10 - SEFCOM<br>A DE SERVIÇOS LT | 1-COM.E<br>DA        | 25/11/2014      | •           |
| MOUSE ÓPTICO PS/                                                                                                | 2                            | 35        | R\$ 7,50    | PR98/2013 - Reitoria/UFL  | 10.190.265/<br>SERVIÇOS D         | 0001-53 - JVS CO<br>E INFORMÁTICA L  | MÉRCIO E<br>TDA - ME | 25/11/2014      | 0           |
| MOUSE ÓPTICO USE                                                                                                | з                            | 720       | R\$ 6,80    | PR98/2013 - Reitoria/UFL  | 10.986.234/<br>DISTRIBUID         | 0001-03 - TOTAL<br>ORA E ATACADIST   | A LTDA               | 25/11/2014      | Bloqueado   |
| MOUSE ÓPTICO WI                                                                                                 | RELESS                       | 23        | R\$ 40,00   | PR98/2013 - Reitoria/UFL  | 03.655.629/<br>INFORMÁTIC         | 0001-68 - S & K<br>CA LTDA - EPP     |                      | 25/11/2014      | 0           |
| MOUSE PAD                                                                                                    |                              | 600       | R\$ 4,39    | PR98/2013 - Reitoria/UFL  | 17.449.788/<br>PRESTADOR          | 0001-10 - SEFCON<br>A DE SERVIÇOS LT | 1-COM.E              | 25/11/2014      | 0           |
| MOUSE PAD COM AF<br>ERGONÔMICO PARA                                                                             | POIO                         | 550       | R\$ 12,99   | PR98/2013 - Reitoria/UFL  | 06.062.059/<br>SUPRIMENTO<br>LTDA | '0001-90 - MARBEI<br>DS PARA INFORMÁ | (<br>TICA            | 25/11/2014      | ٥           |
|                                                                                                    |                              |           |             |                           |                                   |                                      |                      |                 |             |

Portal Administrativo

### 3) Continue seguindo as setas e entre com as informações solicitadas

| UFLA - SIPAC - Sistema Integrado de Patrimônio, Administração e C                    | ontratos               | Tempo de Sessão: 01 | ::30 MUDAR DE       | SISTEMA - SAIR  |  |  |  |  |
|--------------------------------------------------------------------------------------|------------------------|---------------------|---------------------|-----------------|--|--|--|--|
| DAIANE ROBERTA CANDIDA                                                               | Orçamento: 2014        | 🎯 Módulos           | 🍏 Caixa Postal      | 😋 Portal Admin. |  |  |  |  |
| DIRETORIA DE GESTAO E TEC DA INFORMACAO (12.34.03.02)                                | 🔗 Alterar senha        |                     | 🚱 Ajuda             |                 |  |  |  |  |
| Portal Administrativo > Inclusão do Item na Solicitação                              |                        |                     |                     |                 |  |  |  |  |
|                                                                                      |                        |                     |                     |                 |  |  |  |  |
| INFORMAÇÕES SOBRE A SOLI                                                             | CITAÇÃO DE REGISTRO    | DE PREÇO            |                     |                 |  |  |  |  |
| Processo de Compra: 23090.004001/2013-90                                             |                        |                     |                     |                 |  |  |  |  |
| Licitação: PR98/2013 - Reitoria/UFLA                                                 |                        |                     |                     |                 |  |  |  |  |
| Validade da Ata: 26/11/2013 a 25/11/2014                                             |                        |                     |                     |                 |  |  |  |  |
| Fornecedor: SEFCOM-COM.E PRESTADORA DE SERVIÇ                                        | OS LTDA - 17.449.788   | 8/0001-10           |                     |                 |  |  |  |  |
|                                                                                      |                        |                     |                     |                 |  |  |  |  |
| Material: MOUSE PAD (301700070448)                                                   |                        |                     |                     |                 |  |  |  |  |
| Unidade: UNIDADE                                                                     |                        |                     |                     |                 |  |  |  |  |
| Especificação: MOUSE PAD, MATERIAL BORRACHA NEOPRENE, COMPRIMENTO LAMINADO PLÁSTICO. | 22cm, LARGURA 19cr     | m, ESPESSURA 5mr    | n, ACABAMENTO SU    | JPERFICIAL      |  |  |  |  |
| Preço: R\$ 4,39                                                                      |                        |                     |                     |                 |  |  |  |  |
| Saldo: 600                                                                           |                        |                     |                     |                 |  |  |  |  |
| Quantidade: 🔹 0                                                                      |                        |                     |                     |                 |  |  |  |  |
| 1                                                                                    |                        |                     |                     |                 |  |  |  |  |
|                                                                                      |                        |                     |                     |                 |  |  |  |  |
| Observações:                                                                         |                        |                     |                     |                 |  |  |  |  |
|                                                                                      |                        |                     |                     |                 |  |  |  |  |
|                                                                                      |                        |                     |                     |                 |  |  |  |  |
| 2 Este material está presente no estoque do Alr                                      | noxarifado central. De | eseja realmente co  | mprá-lo?            |                 |  |  |  |  |
| Sim 🖲 Não Lacluir                                                                    | Car                    | colar               |                     |                 |  |  |  |  |
| * Campos de preenchim                                                                | ento obrigatório.      | icciai              |                     |                 |  |  |  |  |
|                                                                                      |                        |                     |                     |                 |  |  |  |  |
| Portal Ad                                                                            | ministrativo           |                     |                     |                 |  |  |  |  |
|                                                                                      |                        |                     |                     |                 |  |  |  |  |
| SIDAC L DOTI - Diretoria de Gostão de Tecnologia da Informação - (35) 3              | 000.1506 LA HERNILS    | anconvor2 cov2inct1 | - 14 4 19 - 111 384 | 10/2014 00-24   |  |  |  |  |

3.1) Como o material está disponível no almoxarifado clique em voltar e faça a solicitação ao almoxarifado.

3.2) Continue seguindo as setas e entre com as informações solicitadas

| IFLA - SIPAC - Sistema Integrado de Patrimônio, Administração       | e Contratos             | Tempo de Sessão: 0   | 1:30 MUDAR D       | E SISTEMA 👻 SAI |
|---------------------------------------------------------------------|-------------------------|----------------------|--------------------|-----------------|
| AIANE ROBERTA CANDIDA                                               | Orçamento: 2014         | 🎯 Módulos            | 🍏 Caixa Postal     | 嘴 Portal Admin. |
| DIRETORIA DE GESTAO E TEC DA INFORMACAO (12.34.03.02)               |                         | 🄗 Alterar senha      | 🚱 Ajuda            |                 |
| Portal Administrativo > Inclusão do Item na Solicitação             | 0                       |                      |                    |                 |
|                                                                     |                         |                      |                    |                 |
| INFORMAÇÕES SOBRE A S                                               | SOLICITAÇÃO DE REGISTRO | DE PREÇO             |                    |                 |
| Processo de Compra: 23090.004001/2013-90                            |                         |                      |                    |                 |
| Licitação: PR98/2013 - Reitoria/UFLA                                |                         |                      |                    |                 |
| Validade da Ata: 26/11/2013 a 25/11/2014                            |                         |                      |                    |                 |
| Fornecedor: MARBEK SUPRIMENTOS PARA INFORM                          | MÁTICA LTDA - 06.062.05 | 59/0001-90           |                    |                 |
|                                                                     |                         |                      |                    |                 |
| Material: MOUSE PAD COM APOIO ERGONÔMICO PARA PULSO (301            | 7000103823)             |                      |                    |                 |
| Unidade: UNIDADE                                                    | ,                       |                      |                    |                 |
| MOUSE BAD COM ADOJO ERCONÔMICO DARA DUI SO: BAS                     |                         |                      |                    |                 |
| MOUSE PAD COM APOIO ERGONOMICO PARA PULSO: BAS                      | E PARA MOUSE COM DES    | (LER) REVESTIDO (    | COM DESCANSO PA    | MATOR SUAVIDAD  |
| NO TOQUE, BASE EM BORRACHA ANTI DESLIZANTE, EVITA                   | A FADIGA MUSCULAR.      | (LEK), REVESTIDO (   | COM TECIDO PARA    | MATCK SUAVIDAD  |
| Preço: R\$ 12,99                                                    |                         |                      |                    |                 |
| Saldo: 550                                                          |                         |                      |                    |                 |
| uantidade: * o 🛛 🚛 1                                                |                         |                      |                    |                 |
|                                                                     |                         |                      |                    |                 |
|                                                                     |                         |                      |                    |                 |
|                                                                     |                         |                      |                    |                 |
| Observações:                                                        |                         |                      |                    |                 |
|                                                                     |                         |                      |                    |                 |
|                                                                     |                         |                      |                    | .::             |
| 2 Incluir                                                           | << Voltar Cancelar      |                      |                    |                 |
| * Campos de preen                                                   | chimento obrigatório.   |                      |                    |                 |
|                                                                     |                         |                      |                    |                 |
| Porta                                                               | I Administrativo        |                      |                    |                 |
|                                                                     |                         |                      |                    |                 |
| SIPAC   DGTI - Diretoria de Gestão de Tecnologia da Informação - (3 | 5) 3829-1526   © UFRN   | appserver2.srv2inst1 | - v4.4.19_s.111 28 | 10/2014 09:27   |

4) Continue seguindo as setas e entre com as informações solicitadas

|                              | - SIPAC - Sistem                                                                                               | na Integrado de Patrimônio                                                                                                    | Administração e Contr                                                                                                 | ratos                                                                                  | Tempo de Sessão: 0                          | 1:30 MUDAR I      |                 |
|------------------------------|----------------------------------------------------------------------------------------------------|----------------------------------------------------------------------------------------------------|----------------------------------------------------------------------------------------------------|----------------------------------------------------------------------------------------|---------------------------------------------|-------------------|-----------------|
| DAIANE                       | ROBERTA CANDIDA                                                                                                |                                                                                                    | , Manimistragae e contr                                                                                               | rcamento: 2014                                                                         | Módulos                                     | 📢 Caixa Postal    | C Portal Admin. |
| No DIR                       | ETORIA DE GESTAO E                                                                                             | TEC DA INFORMACAO (12.3                                                                                                    | 34.03.02)                                                                                                    | 7 camenco: 2014                                                                        | Alterar senha                               | Ajuda             |                 |
| Por                          | RTAL ADMINISTRATIV                                                                                             | vo > Solicitação de M                                                                                                    | ATERIAL PARA REGIST                                                                                                   | RO DE PREÇO!                                                                           | - (4)                                       |                   |                 |
| Nest<br>Caso<br>Caso<br>Caso | e passo, o usuário de<br>o deseje fazer a solici<br>o deseje apenas gravi<br>o deseja gravar e envi            | eve inserir os materiais que<br>tação utilizando um outro f<br>ar sua solicitação para pos<br>iar ao atendimento sua sol       | e deseja solicitar. Para iss<br>iornecedor, selecione a o<br>síveis alterações posterio<br>icitação, selecione a opçi | o basta seleciona<br>pção <b>Mudar Forne</b><br>res, selecione a o<br>ão <b>Enviar</b> | r a opção Inserir M<br>cedor<br>pção Gravar | aterial           |                 |
|                              |                                                                                                    | INFOR                                                                                                    | MAÇÕES SOBRE A SOLICITA                                                                                               | AÇÃO DE REGISTRO                                                                       | DE PREÇO                                    |                   |                 |
|                              | Processo de<br>Compra:<br>Licitação:<br>Validade da Ata:<br>Fornecedor:<br>Requisição custeada<br>Observações: | 23090.004001/2013-90<br>PR98/2013 - Reitoria/UFL<br>26/11/2013 a 25/11/201-<br>MARBEK SUPRIMENTOS P/<br>com orçamento de um CO | A<br>4<br>RRA INFORMÁTICA LTDA -<br>NVÉNIO? Sim ® Não                                                                 | al <b>3</b> : Remover                                                                  | 1-90<br>Material                            |                   |                 |
| Item                         |                                                                                                    |                                                                                                    | DADOS DO PEDIDO                                                                                                    | DE MATERIAIS                                                                           |                                             |                   |                 |
| da Ata                       | Descrição do Materi                                                                                            | al                                                                                                    |                                                                                                    | Unid.                                                                                  | Quant.                                      | Preço             | Total           |
| 26                           | MOUSE PAD COM AP                                                                                               | POIO ERGONÔMICO PARA P                                                                                                    | ULSO                                                                                                    | UNIDA                                                                                  | DE 1                                        | R\$ 12,99         | R\$ 12,99 👳 🥑   |
|                              |                                                                                                    | Inserir                                                                                                    | mais materiais                                                                                                    |                                                                                        | Valor total o                               | da requisição:    | R\$ 12,99       |
|                              |                                                                                                    | -                                                                                                    | Inserir Novo Material                                                                                                 | Mudar Forneced                                                                         | or                                          |                   |                 |
|                              |                                                                                                    | Não inserir mais<br>materiais                                                                                                  | Grav Enviar<br>Portal Admir                                                                                           | Cancelar                                                                               |                                             |                   |                 |
|                              | SIPAC   DGTI - Dire                                                                                            | toria de Gestão de Tecnologia                                                                                                  | da Informação - (35) 3829                                                                                             | -1526   © UFRN   ;                                                                     | appserver2.srv2inst1                        | - v4.4.19_s.111 2 | 8/10/2014 09:28 |

5) Para pagar pelo material com recurso <u>da própria unidade</u> selecione o primeiro quadro, Orçamento da Unidade.

Para pagar pelo material com <u>recurso de outra unidade</u> selecione o seguindo quadro, Solicitar autorização.

| UFLA - SIPAC - Sistema Integrado de Patrimônio, Administração e Co                                                                                                    | ontratos                                                                | Tempo de Sessão: 01                   | :30 MUDAR DE   | SISTEMA - SAIR                                |  |  |  |  |
|----------------------------------------------------------------------------------------------------|-------------------------------------------------------------------------|---------------------------------------|----------------|-----------------------------------------------|--|--|--|--|
| DAIANE ROBERTA CANDIDA                                                                                                    | Orçamento: 2014                                                         | 🎯 Módulos                             | 🍏 Caixa Postal | 🔩 Portal Admin.                               |  |  |  |  |
| DIRETORIA DE GESTAO E TEC DA INFORMACAO (12.34.03.02)                                                                                                    |                                                                         | 😤 Alterar senha                       | 😧 Ajuda        |                                               |  |  |  |  |
| Portal Administrativo > Vínculo Orçamentário de Requisiç                                                                                                    | ÕES                                                                     |                                       |                |                                               |  |  |  |  |
| Para que esta requisição seja ENVIADA para atendimento, é necessária uma vinculação com o orçamento distribuído para a sua unidade ou outra<br>unidade que deverá arcar com a despesa.<br><b>Tipo da Requisição:</b> SOLICITAÇÃO DE MATERIAL DE UM REGISTRO DE PREÇOS |                                                                         |                                       |                |                                               |  |  |  |  |
|                                                                                                    |                                                                         | añca                                  |                |                                               |  |  |  |  |
| VINCULO ORÇAMENT                                                                                                    | ARIO DE REQUISI                                                         | ÇÜES                                  |                |                                               |  |  |  |  |
| DADOS DA UNIDADE                                                                                                    |                                                                         |                                       |                |                                               |  |  |  |  |
| Unidade: DIRETORIA DE GESTAO E TEC DA INFORMA<br>SALDO TOTAL DA UNIDADE: R\$ 3.066.194,13                                                                                                    | CAO (12.34.03.02)                                                       |                                       |                |                                               |  |  |  |  |
| DADOS DO ORÇAMENTO DA UNIDADE (CUSTEIO)                                                                                                    |                                                                         |                                       |                |                                               |  |  |  |  |
| Orçamento para SOLICITAÇÃO DE MATERIAL DE UM REGIS                                                                                                    | TRO DE PREÇOS:                                                          |                                       |                | R\$ 891.545,50                                |  |  |  |  |
|                                                                                                    |                                                                         |                                       | C              | ficial: R\$ 891.545,50<br>Negociado: R\$ 0,00 |  |  |  |  |
| Orçamento TOTA                                                                                                    | L para CUSTEIO:                                                         |                                       |                | R\$ 1.110.606,90                              |  |  |  |  |
| Val                                                                                                    | or da Requisição:                                                       |                                       |                | R\$ 12,99                                     |  |  |  |  |
| Saldo em CUSTEI                                                                                                    | O Após o Débito:                                                        |                                       |                | R\$ 1.110.593,91                              |  |  |  |  |
| OPÇÕES ORÇAMENTÁRIAS                                                                                                    |                                                                         |                                       |                |                                               |  |  |  |  |
| Orçamento da Unidade<br>Utilizar orçamento distribuído não<br>vinculado a convênios.<br>Utilizar orçamento de algum<br>empenho estimativo existente para a<br>unidade.                                                                                                | Solicitar Autorizaç<br>Solicitar autorização p<br>outra unidade arque o | ão<br>varcial ou que<br>om a despesa. |                |                                               |  |  |  |  |
| << Voltar                                                                                                    | Cancelar                                                                |                                       |                |                                               |  |  |  |  |

6)Para finalizar a solicitação clique na seta verde ao lado do saldo.

| UFLA - SIPAC - Sistema Integrado de Patrimôni                                                                                | o, Administração e Co                      | ntratos                           | Tempo de Sessão: 01                             | .:30 MUDAR D       | E SISTEMA - SAIR         |
|----------------------------------------------------------------------------------------------------|--------------------------------------------|-----------------------------------|-------------------------------------------------|--------------------|--------------------------|
| DAIANE ROBERTA CANDIDA                                                                                                    |                                            | Orcamento: 201                    | Orçamento: 2014 🧐 Módulos                       |                    | 🔫 Portal Admin.          |
| 🖓 DIRETORIA DE GESTAO E TEC DA INFORMACAO (12.                                                                               | 34.03.02)                                  |                                   | 🔗 Alterar senha                                 | Ajuda              |                          |
| Portal Administrativo > Vínculo Orçamen                                                                                      | TÁRIO DE REQUISIÇÓ                         | ies -> Orçamı                     | ento da Unidade                                 |                    |                          |
| SOLICITAÇÃO DE MATERIAL DE UM REGISTRO DE PR<br>Unidade: DIRETORIA DE GESTAO E TEC DA INFORMA<br>Valor da Despesa: R\$ 12,99 | REÇOS.<br>ACAO (12.34.03.02)               |                                   |                                                 |                    |                          |
| 🕥: Selecionar (Sal                                                                                                    | ldo Suficiente) 🛛 🚳: In                    | disponível para                   | Seleção (Saldo Insuficie                        | ente)              |                          |
| Orçamento Oficial                                                                                                    |                                            |                                   |                                                 |                    | 1                        |
|                                                                                                    | ORÇAMENTO OF                               | ICIAL DISPONIVEL                  |                                                 |                    | 1                        |
| Prog. Trab. Resumido                                                                                                    | Fonte de Recurso                           | Esfera P                          | Plano Interno                                   |                    | Saldo                    |
| FUNCIONAMENTO DE INSTITUICOES FEDERAIS DE ENSINO<br>SUPERIOR (61054)                                                         | TESOURO-EDUCACAO<br>(0112000000)           | FISCAL G<br>(1) C                 | BESTAO DA UNIDADE - MAN<br>CURSOS (F4009N0100N) | IUTENCAO DOS       | R\$ 891.897,51           |
|                                                                                                    |                                            |                                   |                                                 | 1                  | Total: R\$<br>891.897,51 |
|                                                                                                    | < Opções O<br>Clique aqui para voltar para | rçamentárias<br>1 as opções orçam | nentárias.                                      |                    |                          |
|                                                                                                    | Portal Adr                                 | ninistrativo                      |                                                 |                    |                          |
| SIPAC   DGTI - Diretoria de Gestao de Tecnologia                                                                             | a da Informação - (35) 38                  | 29-1526   © UFF                   | RN   appserver2.srv2inst1                       | - v4.4.19_s.111 28 | /10/2014 09:32           |
|                                                                                                    |                                            |                                   |                                                 |                    |                          |
|                                                                                                    |                                            |                                   |                                                 |                    |                          |
|                                                                                                    |                                            |                                   |                                                 |                    |                          |
|                                                                                                    |                                            |                                   |                                                 |                    |                          |
|                                                                                                    |                                            |                                   |                                                 |                    |                          |
|                                                                                                    |                                            |                                   |                                                 |                    |                          |
|                                                                                                    |                                            |                                   |                                                 |                    |                          |
|                                                                                                    |                                            |                                   |                                                 |                    |                          |

7) Leia a mensagem de conclusão e imprima os comprovantes.

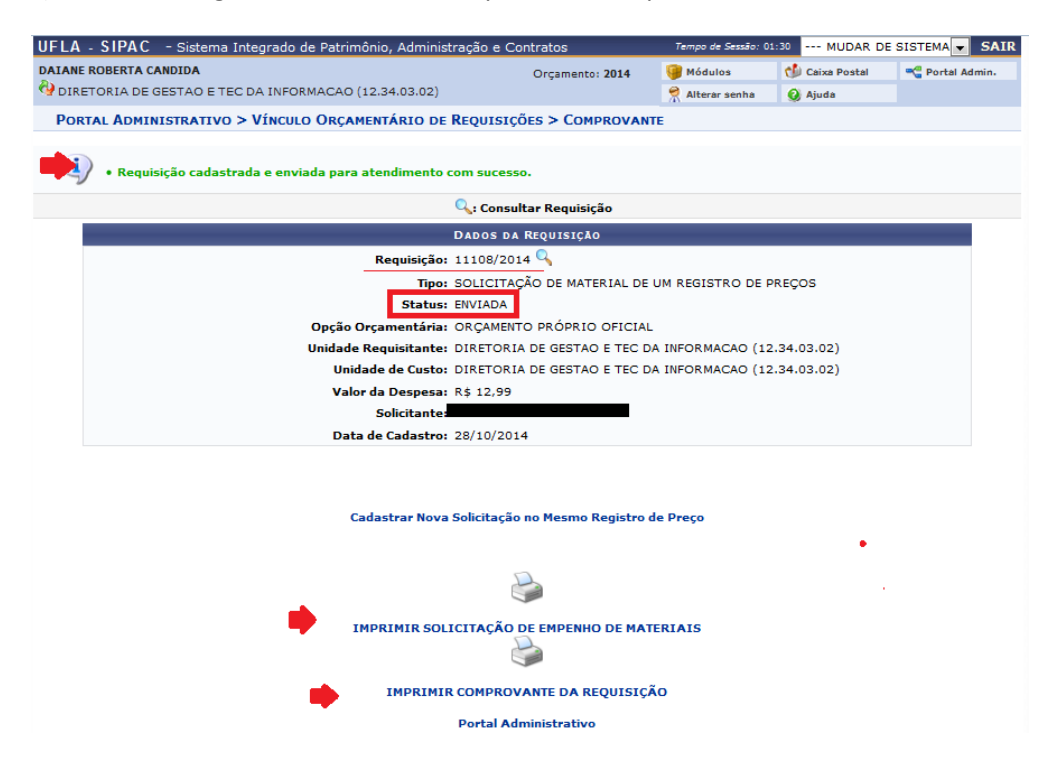